# ¿¿¿Como registrarme para usar MFA???

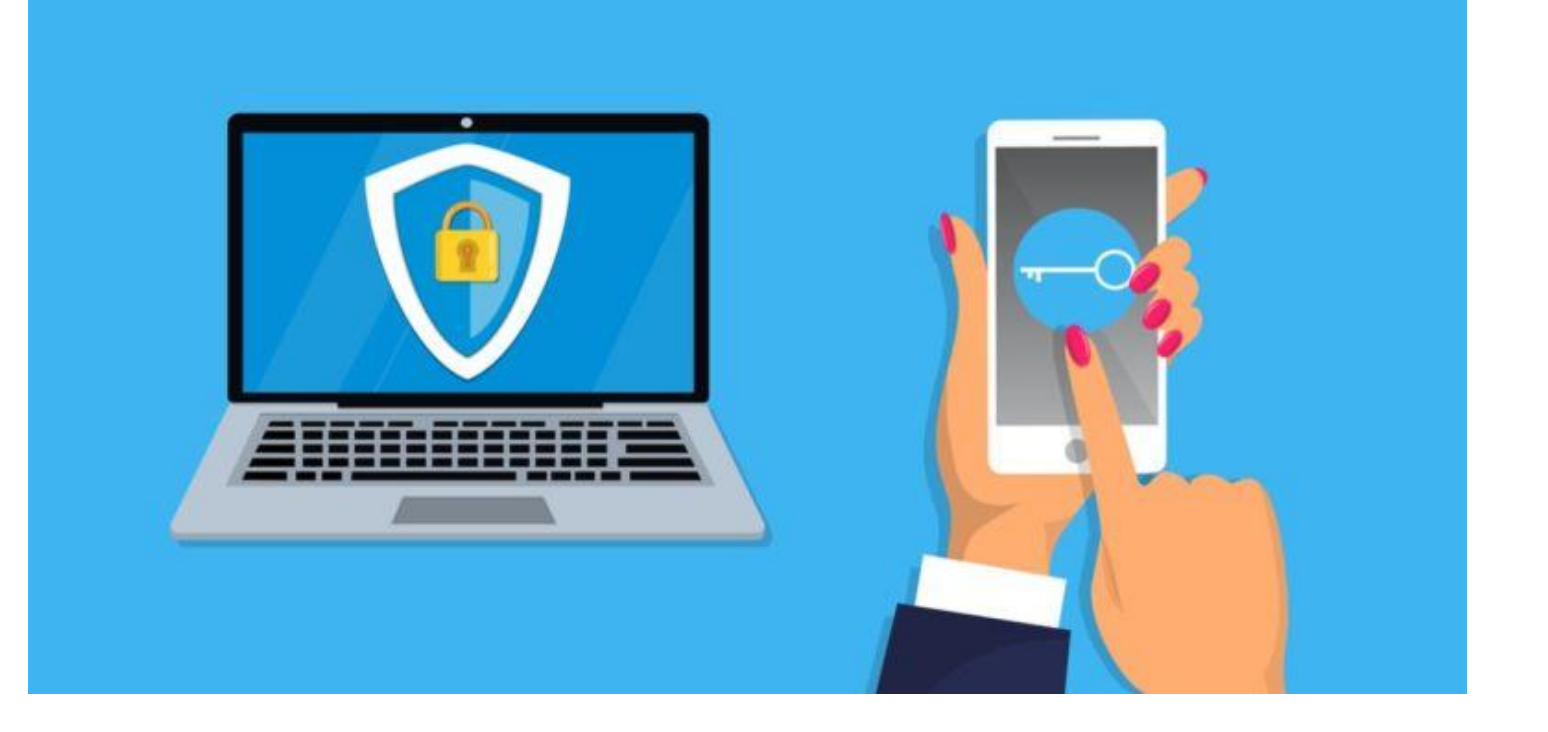

1.- La primera vez que inicie sesión en https://www.office.com, inicialmente se le indicará que "Se requiere más información" al iniciar sesión. Simplemente haga clic en Siguiente para continuar con la siguiente pantalla:

#### Samsonite

@samsonite.com

#### More information required

Your organization needs more information to keep your account secure

Use a different account

Learn more

Next

5

2.- Después de hacer clic en siguiente, será dirigido a la página de registro. Puede retrasar el registro hasta 7 días, pero si no realiza el registro, se le pedirá que lo haga cada vez que inicie sesión. Si elige retrasar su registro, puede hacer clic en "Omitir configuración" en la parte inferior derecha esquina de la página.

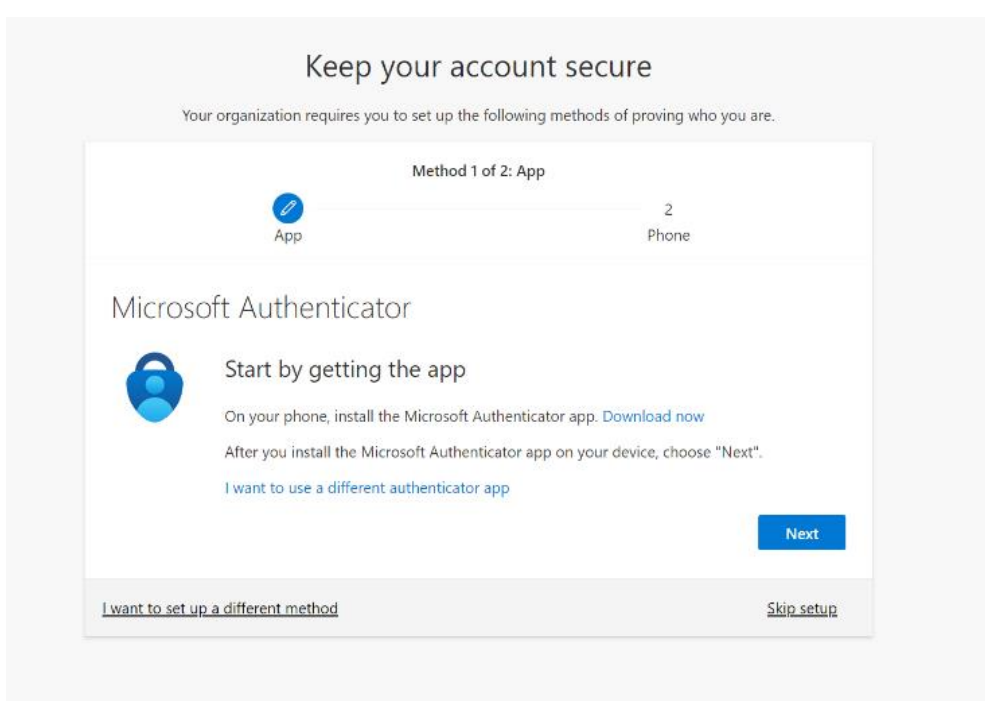

Para completar su registro para el restablecimiento de contraseña y para la autenticación de múltiples factores (MFA), deberá elegir 2 métodos diferentes de verificación. Se **RECOMIENDA ENCARECIDAMENTE** que descargue la aplicación Microsoft Authenticator de App Store o Google Play. Si, por algún motivo, no puede o decide no usar la aplicación, puede elegir el enlace "Quiero configurar un método diferente" en la esquina inferior izquierda de la página.

3. Para configurar la aplicación Authenticator, asegúrese de haber descargado la aplicación antes de elegir continuar. Haga clic en siguiente y siga las instrucciones:

×

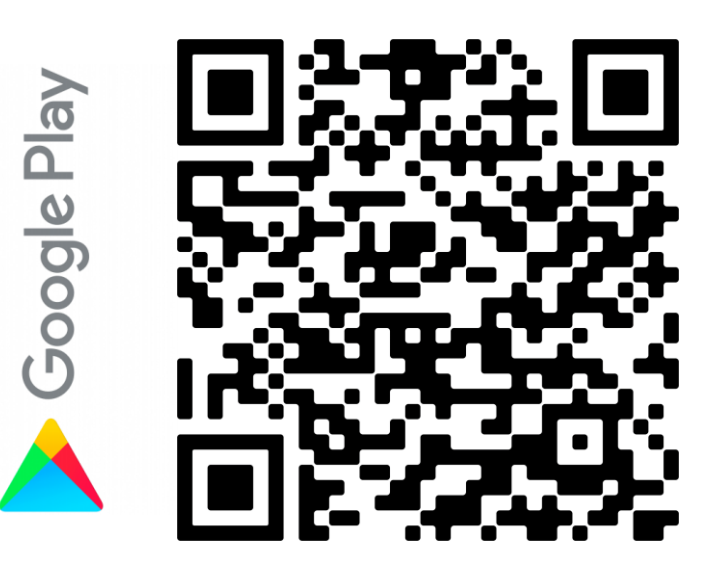

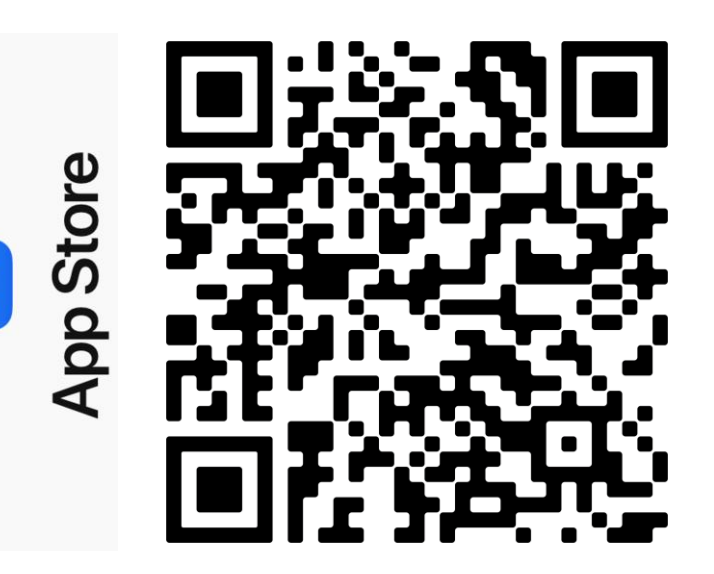

Щ.

#### Haga clic en siguiente para configurar su cuenta: {Ir al paso (A.) en la pantalla del teléfono}.

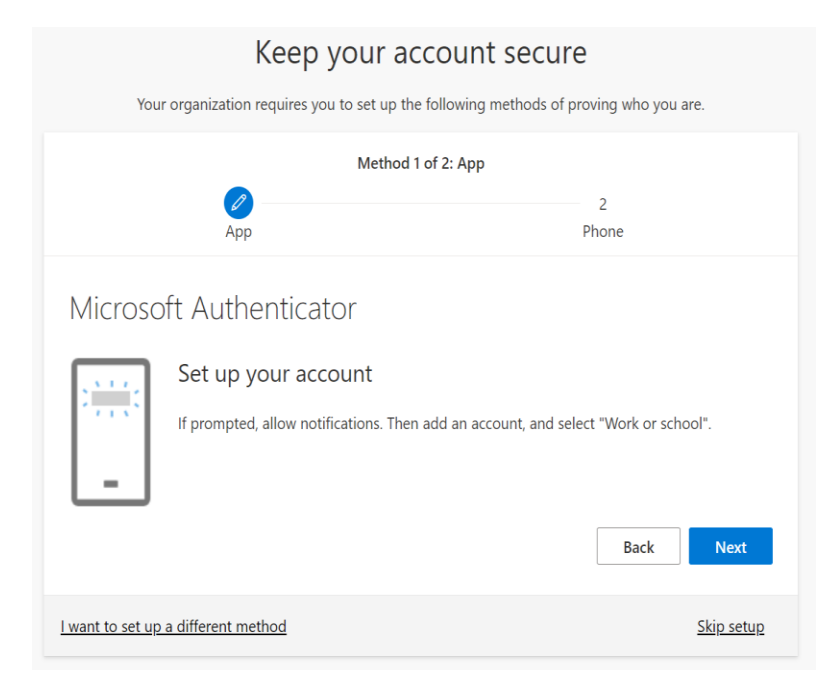

Agregue su cuenta a la aplicación Authenticator haciendo clic en (+)

Movil

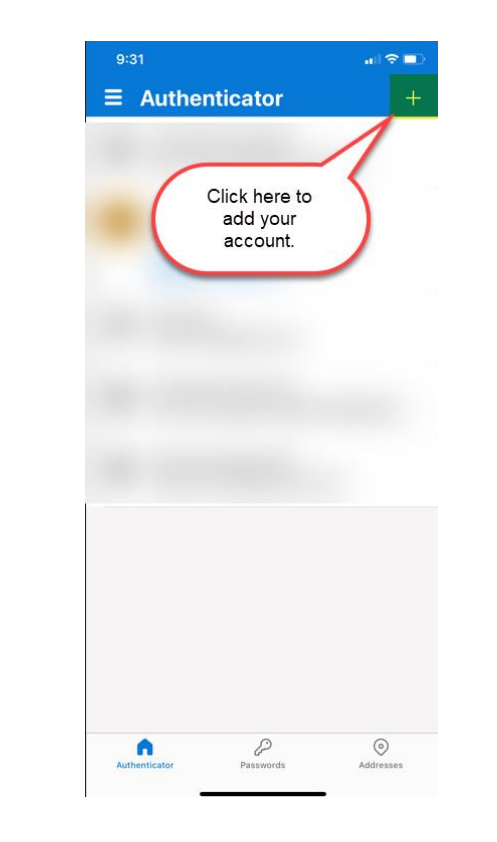

Movil

〕

Escanee el código QR en {paso (c.) en su teléfono}.

| Keep your account secure                                                                                                    |                   |
|----------------------------------------------------------------------------------------------------|-------------------|
| Your organization requires you to set up the following methods of proving who you are.                                           |                   |
| Method 1 of 2: App                                                                                                    |                   |
|                                                                                                    | 2                 |
| Арр                                                                                                    | Phone             |
| Microsoft Authenticator                                                                                                    |                   |
| Scan the QR code                                                                                                    |                   |
| Use the Microsoft Authenticator app to scan the QR code. This will connect the Microsoft Authenticator<br>app with your account. |                   |
| After you scan the QR code, choose "Next".                                                                                       |                   |
| Carit scan image?                                                                                                    |                   |
|                                                                                                    | Back Next         |
| I want to set up a different method                                                                                              | <u>Skip setup</u> |

En la siguiente pantalla, seleccione "Cuenta profesional o educativa"

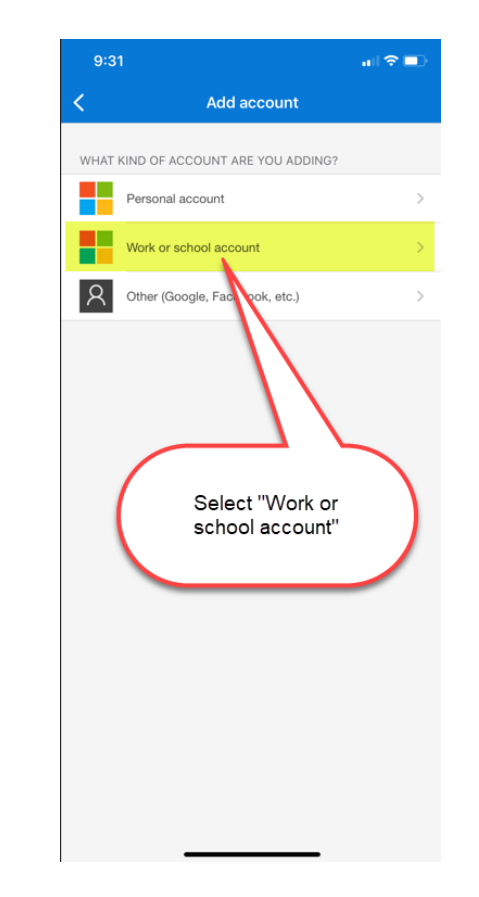

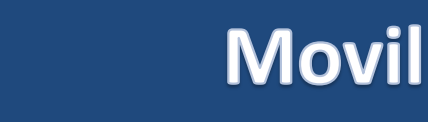

Ì≣

Una vez que su cuenta haya sido agregada a su aplicación Authenticator, haga clic en "Siguiente" y proceda a la verificación:

Después de hacer clic en aprobar en su aplicación de autenticación {paso (e.) en el teléfono}, verá la verificación a continuación:

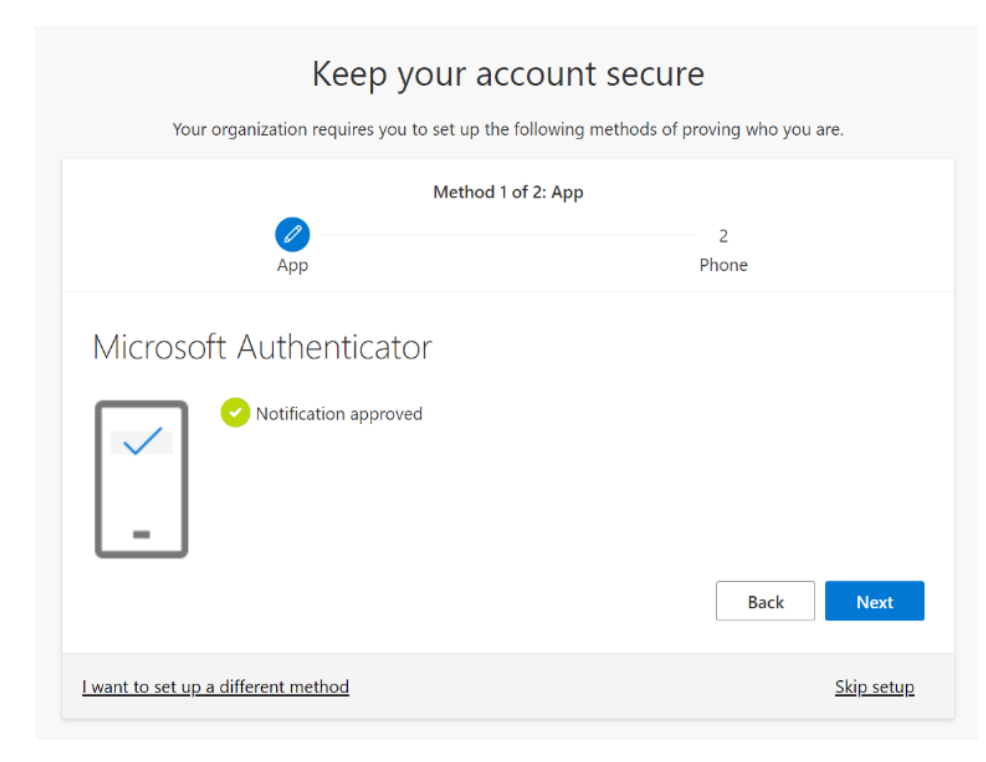

Seleccione para escanear el código QR generado por {paso (b) en la pantalla de su computadora}.

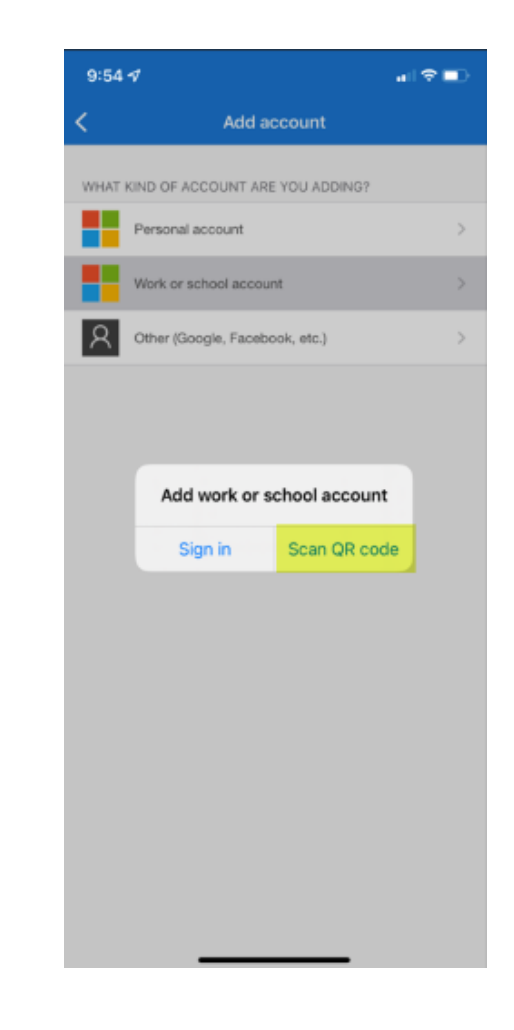

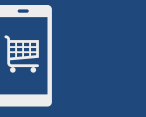

#### Movil

A continuación, deberá proporcionar un método adicional de verificación como se describe anteriormente, además al Autenticador recomendamos configurar un método de "Mensaje de texto" a su teléfono celular. Seleccione su país e ingrese su número de teléfono y seleccione texto o llamada (se recomienda texto) y haga clic en siguiente.

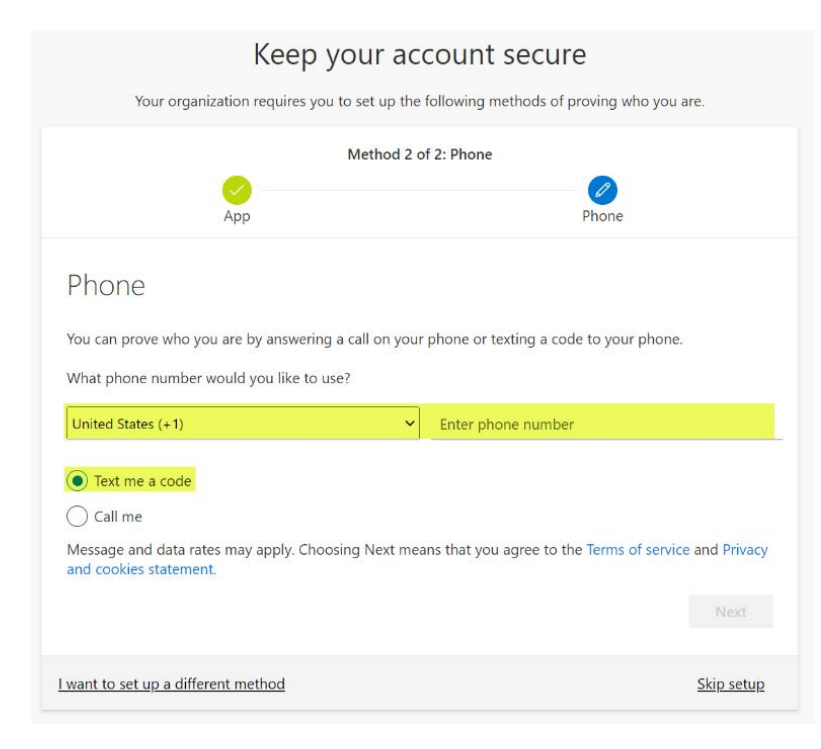

Una vez que escanee con éxito el código QR, su cuenta estará configurada y el siguiente paso es verificar que funcione.

١. H

#### Movil

El sistema enviará un mensaje de texto a su teléfono con un código de seis dígitos. Introduzca el código en la siguiente pantalla y haga clic en siguiente. Luego recibirá una verificación de que la parte del registro por SMS se realizó correctamente. Haga clic en Siguiente.

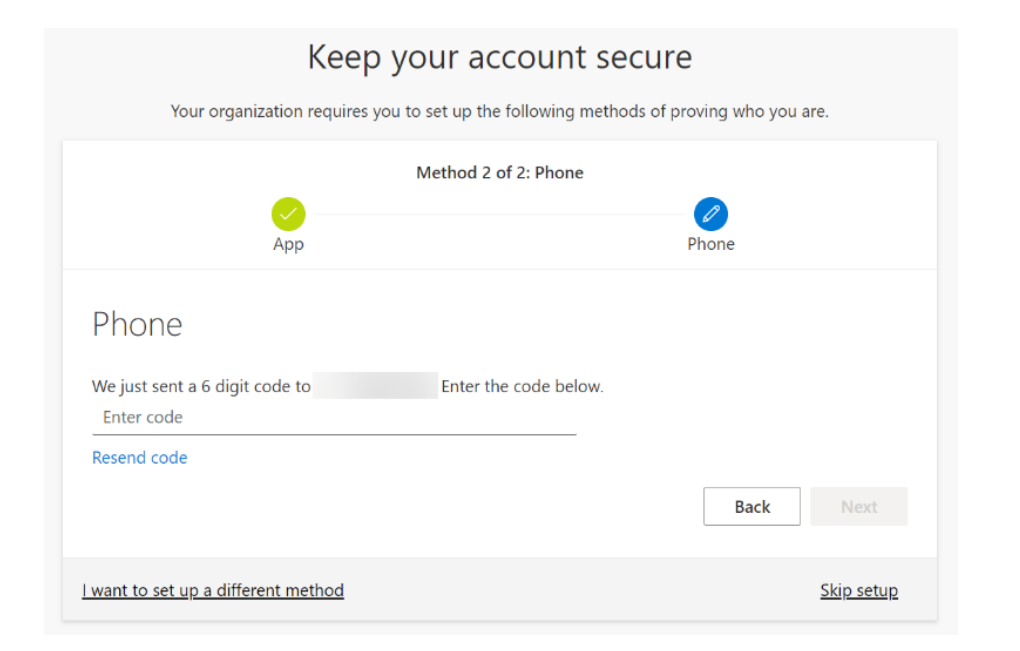

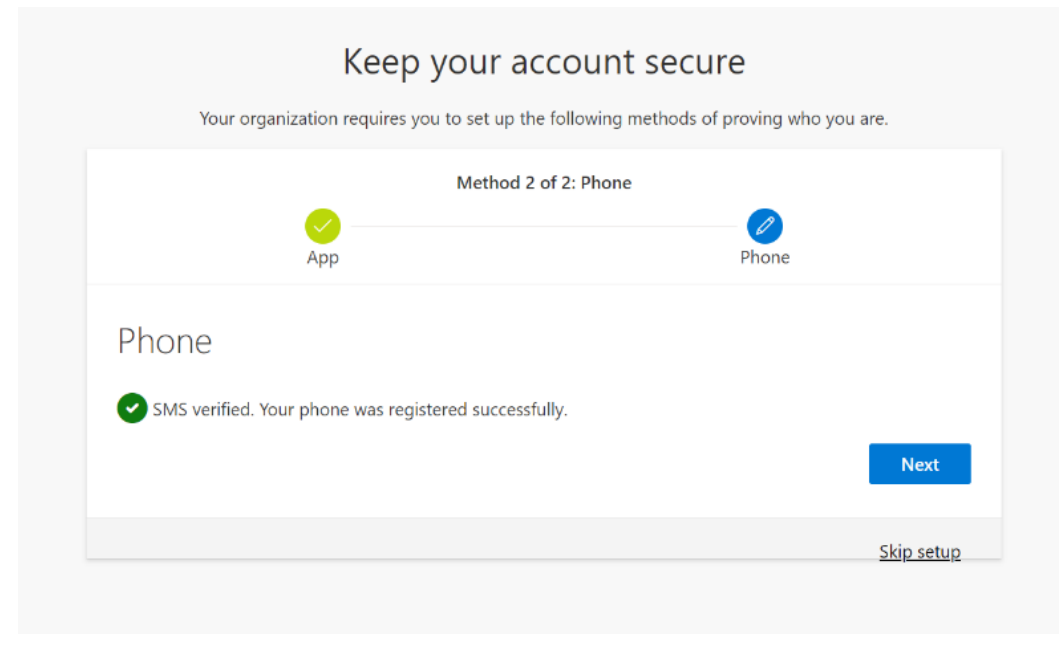